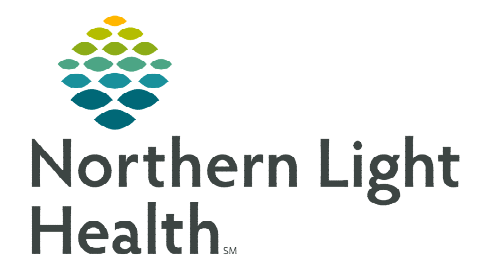

November 30, 2023

Schedule Notes contain specific information about a visit. If a note exists, the note should be viewed before the visit. Notes may be viewed on the Calendar, Today screen, and Time Entry screen.

## **Scheduling Notes**

Schedule Notes are added on the Calendar. They may be viewed by tapping the visit before the visit is started or the **Day** or **Today** screen on the Calendar. Once **Start Visit** has been tapped, the Notes may also be viewed on the **Time Entry** screen. The note may only be edited before the visit is started.

Week

- Viewing Schedule Notes on the Calendar
- **<u>STEP 1</u>**: Open Calendar.
- **<u>STEP 2</u>**: Tap **Day**.
  - Any **Schedule Notes** will appear on this screen.
- > Adding Schedule Notes on the Calendar
- **<u>STEP 1</u>**: Open the patient **Calendar**.
- **<u>STEP 2</u>**: Tap the visit.

**STEP 2:** 

- **<u>STEP 3</u>**: Scroll to the end of the page.
- **<u>STEP 4</u>**: Add or edit in the **NOTES** box.

## View Scheduling Note on the Time Entry screen

- **<u>STEP 1</u>**: Tap the **Menu icon** in the top left, then tap **Time Entry**
- **<u>STEP 2</u>**: Tap the visit in the left column.
- **<u>STEP 3</u>**: Tap **Notes** in the top right.
- View Scheduling Note on the Today screen
- **<u>STEP 1</u>**: The word **Notes** will appear in the **Staff Information** box if there is a Schedule Note.
- VISIT NOTES Buxton Wound care Lab draw due today
- **STEP 3:** This is view only. The **Note** can only be edited on the Calendar.

Tap **Notes** to view the Schedule Note.

For questions regarding process and/or policies, please contact your unit's Clinical Educator or Clinical Informaticist. For any other questions please contact the Customer Support Center at: 207-973-7728 or 1-888-827-7728.

| iti y.                       |                                 |
|------------------------------|---------------------------------|
| TABLET CATEPILLAR, Butterfly | NURSING ASSESSMENT (TM120) (RN) |
| home V                       | Buston                          |
|                              | Lab draw due today              |

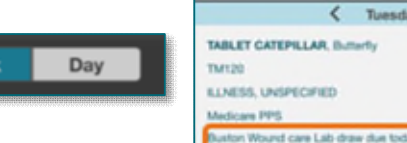

TEST ONLY, Putient

CHRONIC DIASTOLIC (CONGESTIVE) HEART

es LPN app

52500

FAILURE

| OTES               |  |
|--------------------|--|
| Buxton             |  |
| Wound care         |  |
| Lab draw due today |  |

雷

2:24 pm

MENT

SECONDARY

EVAL VISIT (FIL